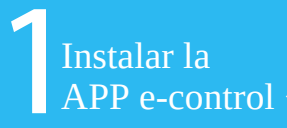

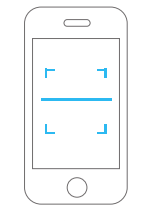

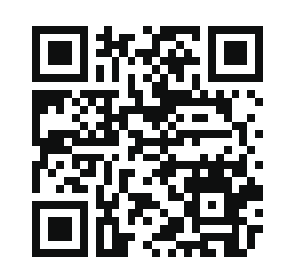

Escanea el código QR para descargar

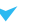

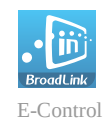

**Método** : Escanea el código QR de la caja para descargar la APP. O si lo prefieres busca el término "e-Control" en PlayStore o APP Store.

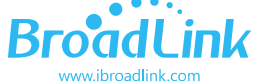

\_ Atención al cliente \_\_\_\_

902 800 042

ventas@zoominformatica.com

Hangzhou Gubei Electronics Technology Co., Ltd.

Add – Room106, No.1 Building, No.611 Jianghong Road, Binjiang District, Hangzhou, 310052, Zhejiang, China BroadLink

e-Air

Detector de aire

Contenido

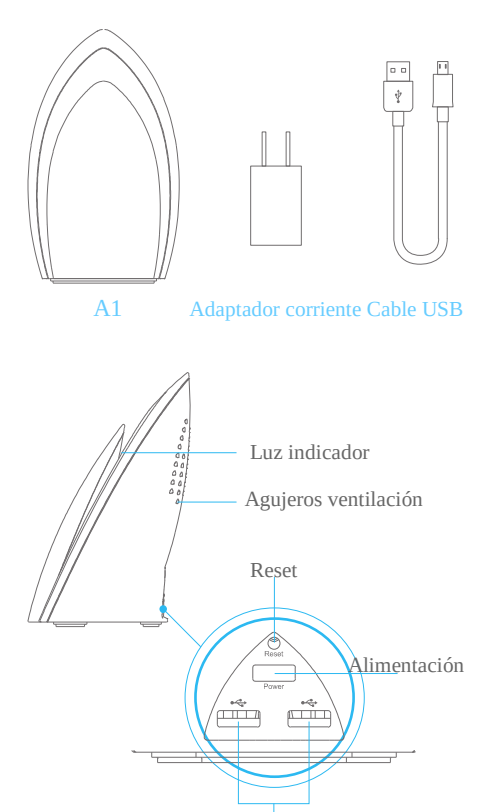

Micro USB

Manual usuario

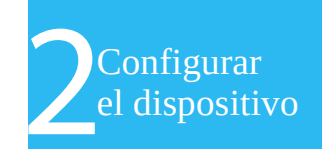

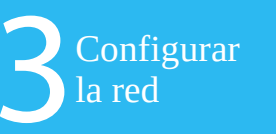

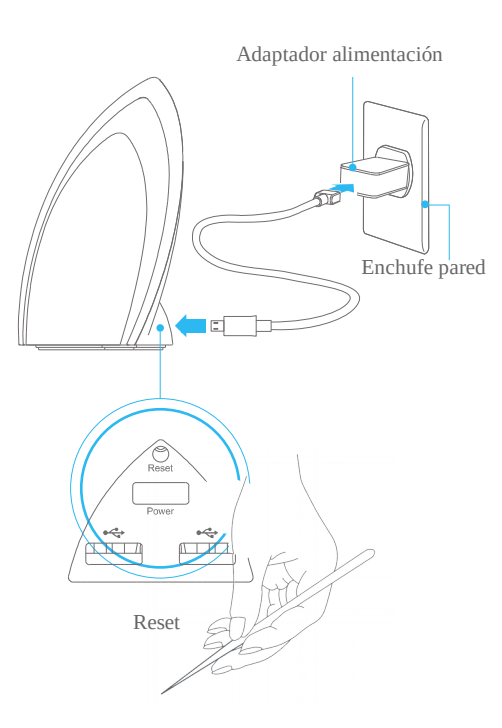

• Conecta el cable USB a la alimentación y al detector de aire.

• Instala el detector de aire dentro de la cobertura WiFi y conecta tu smartphone a la red WiFi

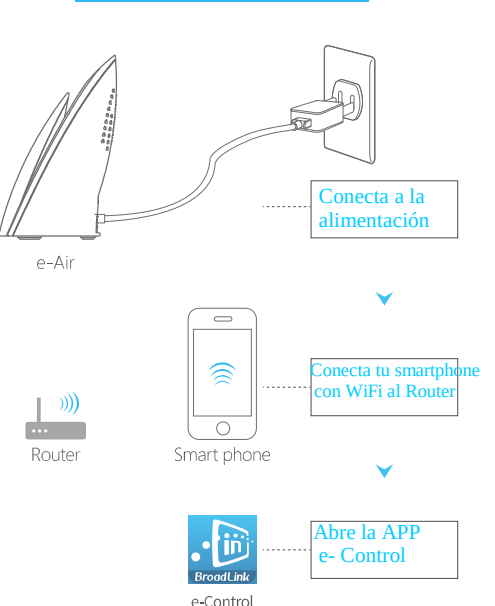

- Conecta a la alimentación el detector de aire y el indicador parpadeará rápidamente 5-6 veces por segundo lo que significa esta a la espera de ser configurado. Abre la APP e-
- Control para configurar el dispositivo desde "Add Device". Una vez realices la configuración la luz parpadeará despacio hasta detenerse. En este momento el dispositivo de aparecerá en la lista.
- Sino consigues hacer la configuración puedes pulsar el botón reset durante 4 segundos hasta que la luz parpadee y repetir el proceso.

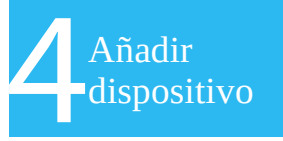

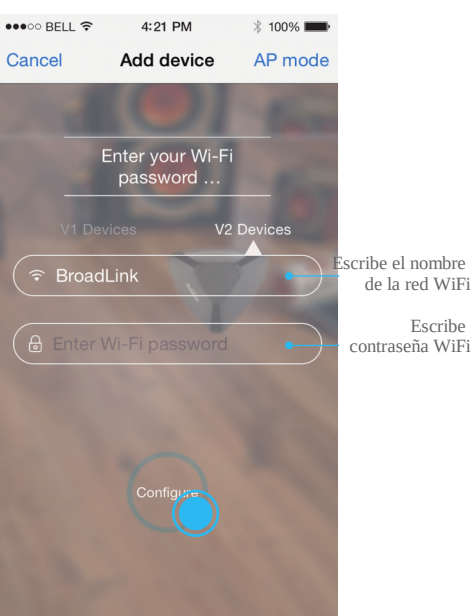

- Aparecerá el nombre de tu red WiFi. Escribe la contraseña y haz clic en el botón Configure.
- Si la luz está apagada la configuración es correcta
- Si la luz parpadea despacio, indica el dispositivo no ha podido conectarse al Router. Comprueba la contraseña, haz un reset y repite la configuración.
- Si el led parpadea rápidamente: El dispositivo no ha recibido la configuración. Resetea el producto y repite la configuración.

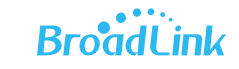

Preguntas frecuentes

## **?** Que significa el parpadeo de la luz

Continuo parpadeo rápido: configuración inicial de fábrica y esperando de ser configurado. Haz clic en la APP sobre "Configure" para iniciar el proceso.

Parpadeo lento cada 3 segundos. El producto no está conectado a WiFi. Verifica la configuración inalambrica. Parpadeo cada 1 segundo. Configuración incorrecta. Realiza un reset y vuelve a configurar nuevamente.

Parpadeo lento 4 veces y se detiene durante 1 segundo repitiendo el proceso. El producto está esperando configuración AP

## ? Que es la configuración AP luz

Comprueba el indicador esta parpadeando 4 veces y se detiene durante 1 segundo, sino lo hace de esta forma pulsa el botón reset hasta que el led parpadee rápidamente, a continuación pulsa el botón reset hasta el led parpadee de forma lenta.

Seleccione **"Add Device"** y **"AP Configure"** en la parte superior derecha de la aplicación

Selecciona la red WiFi **"BroadlinkProv"** para conectar tu dispositivo móvil. Más tarde puedes seleccionar la red WiFi de tu hogar para tener conexión a Internet

## Que tipo de protección tiene mi producto para evitar ser utilizado por otros usuarios de la luz

"Unicamente el dispositivo conectado a tu red WiFi puede ser localizado. Una vez configurado puedes bloquearlo en la casilla "Device Info", esto quiere decir nadie más puede conectar a ese dispositivo.

Garantía 2 años de garantía

## Nota

Ten como referencia el manual de usuario de la APP e-Control para más detalles.

Sigue las instrucciones indicadas para configurar el dispositivo. En cualquier problema contacta con tu vendedor.

Las especificaciones pueden variar sin previo aviso.